|       | MONITOUCH                            |                 |     |
|-------|--------------------------------------|-----------------|-----|
|       | テクニカルインフォメーション                       | 2008年8月11日      |     |
| =     | PLC の Ethernet ユニットのポート番号を複数設定し      | してモニタッチを複数      | 数台接 |
| ) — 🗸 | 続する                                  |                 |     |
| 該当機種  | 三菱製 PLC QnH、V7・V6 シリーズ Ethernet 対応機種 | No. TI-M-0011-3 | 1/5 |

## 1. 概要

PLCのEthernetユニットのポート番号が単一の場合、モニタッチを複数台接続すると、台数が多くなるにつれて処理 が遅くなります。(サイクルタイムが延びる) そこで、GX Developerの設定によりポート番号を複数設定すると、一 つのポート番号に対して一台のモニタッチを割り付けることが可能です。それによって処理を高速にすることができま す。

ポートが複数の場合

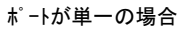

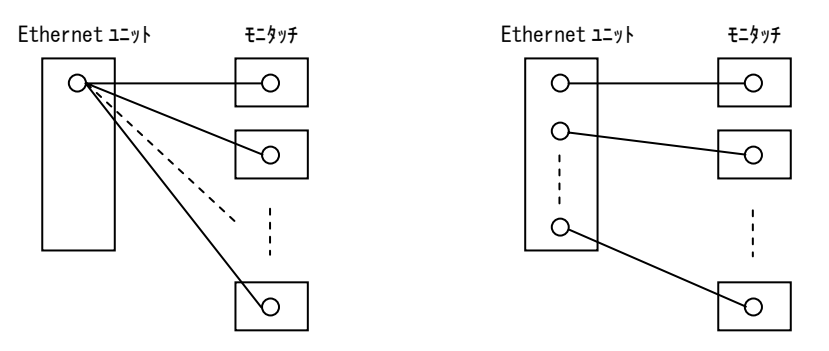

## 2. 接続環境

| モニタッチ | :V7(5 台)                              |
|-------|---------------------------------------|
| PLC   | :Q02 + QJ71E71 (1 台)                  |
| 使用ソフト | :GX Developer Ver 7.01B (SW7D5C-GPPW) |

- 3. V-SFT 設定手順
  - ① V-SFT を立ち上げます。

モニタッチの機種とPLCの機種[QnH(Q)シリーズ (Ethernet)]を選択します。

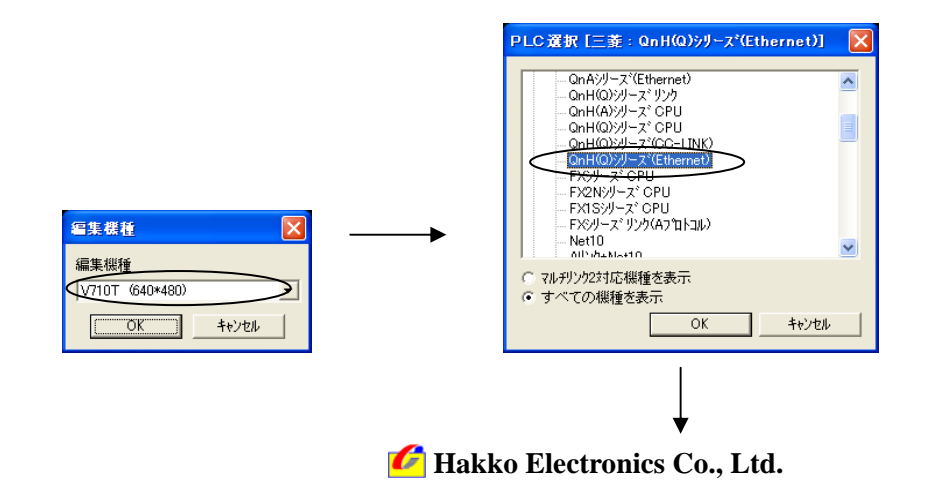

| 通信パラメータ     |                      | X     |
|-------------|----------------------|-------|
| メイン1 細か     | 1. 設定                |       |
| ホーレート       | 19200BPS 💌           |       |
| 信号レベル       | C RS232C C RS422     |       |
| 読込ェリア       | D00000               |       |
| 書込ェリア       | D00050               |       |
| □ 読込/書词     | <u>入</u> エリア GD-80互換 |       |
| カレンタ        | \$u16330             |       |
| 🔽 Ethernetā | を使用する                |       |
| 接続先         | :                    |       |
|             |                      |       |
|             |                      |       |
| デウォルト       | OK ++>t/l            | 適用(品) |

[OK]ボタンをクリックします。

② [システム設定]→[ネットワークテーブル設定]→[Ethernet] で、ネットワークテーブル編集に入ります。

接続する PLC とモニタッチの IP アドレス・ポート No. などを設定します。

|              |                    | in [_culei_ces      | 「ハーノン設定」                                        | ー 「ネットワークテーフィ | [編集]        |          |
|--------------|--------------------|---------------------|-------------------------------------------------|---------------|-------------|----------|
| <b>10</b> 7: | ァル(E) 編            | 集(E) 表示(V)          | ∿ルフ°( <u>H</u> )                                |               |             | _ 8 ×    |
| <u></u>      | <b>3</b>   10   14 | , y B B             | ?                                               |               |             |          |
| No.          | 局名                 | IP7トレス              | 送信外仏アウト                                         | 内部刈り書込許可      | パリカードバリ書込許可 | No 🔼     |
| 0            | PLC V7_1           | <192.168.1.70       | >15                                             | 許可            | 許可          | /2000    |
| 5            | V/<br>V7           | 192.108.1.71        |                                                 | 計可            | 計可          |          |
| 3            | v                  | 192168173           | 15                                              | 許可            | 許可          | 10000    |
| 4            | V7                 | 192.168.1.74        | 15                                              | 許可            | 許可          | 10000    |
| 5            | V7                 | 192 <u>1681</u> .75 | 15                                              | 許可            | 許可          | 10000    |
| 6            | PLC V7_2           | 192.168.1.76        | 15                                              | 許可            | 許可          | 2001     |
| 6            | PLC V7_3           | (192.168.1.70       |                                                 | 計可            | 計可          | 2002     |
| ĝ            | PLC V7.5           | 192168170           | 15                                              | 許可            | 許可          | 2003     |
| 10           |                    |                     | <``\                                            |               |             |          |
| 11           |                    |                     | $ \setminus                                   $ |               |             | 🕈 🛛 💌    |
| レディー         |                    |                     |                                                 |               |             | Ethernet |

PLCの IP アドレスは同じにする

| ネットワークテーブル No.(                                       | D設定          |  |
|-------------------------------------------------------|--------------|--|
| 局名                                                    | PLC V7_1     |  |
| IPアトレス                                                | 192.168.1.70 |  |
| 送信如仏アウト時間                                             | 15 * sec     |  |
| π°−トNo                                                | 2000         |  |
| ホ℃ート                                                  | C AUI        |  |
| - メモリフロテクト                                            |              |  |
| 「 メモリカードメモリ                                           |              |  |
| <ul> <li>□ デフォルトグートウェ1</li> <li>□ サブネットマスク</li> </ul> | 0.0.0        |  |
|                                                       | OK キャンセル     |  |

\*<sup>\*</sup>-トNo.は0~65535(DEC)の範囲で設定します。 PLCはIP7ドレスが同じなので重複しないようにする。 モニタッチはIP7ドレスが異なるので重複しても構わ ない。(モニタッチのポートNo.は1024~65535の範囲 で設定します)

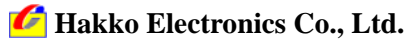

| テクニカルインフォメーション   No. TI-M-0011-3 3. |
|-------------------------------------|
|-------------------------------------|

- ③ [システム設定]→[通信パラメータ設定] で、通信パラメータを表示させます。
  - 接続先を設定します。

| ì | 重信パラメータ   | 1                       | X |
|---|-----------|-------------------------|---|
|   | メイン1 細    | かい設定                    |   |
|   | ホーレート     | 19200BPS 💌              |   |
|   | 信号レベル     | @ RS232C C RS422        |   |
|   | 読込エリア     | D00000                  |   |
|   | 書込ェリア     | D00050                  |   |
|   | □ 読込/書    | 达IJ7 GD-80互换            |   |
|   | カレンダ      | \$u16330                |   |
|   | 🔽 Etherne | を使用する                   |   |
|   | 接続先       | 6192.168.1.70(PLC V7_2) |   |
|   |           |                         |   |
|   |           |                         |   |
|   | デフォルト     | OK キャンセル 適用(A)          |   |

以下のようにモニタッチと PLC のポート番号が1:1 で対応するように、モニタッチ画面データ毎に接続先 を設定します。

| モニタッチ           |                       | PL              | С        |
|-----------------|-----------------------|-----------------|----------|
| IP              |                       | IP              | ホ°−ト No. |
| 192. 168. 1. 71 | $\longleftrightarrow$ | 192. 168. 1. 70 | 2000     |
| 192. 168. 1. 72 | $\longleftrightarrow$ | 192. 168. 1. 70 | 2001     |
| 192. 168. 1. 73 | $\longleftrightarrow$ | 192. 168. 1. 70 | 2002     |
| 192. 168. 1. 74 | $\longleftrightarrow$ | 192. 168. 1. 70 | 2003     |
| 192. 168. 1. 75 | $\longleftrightarrow$ | 192. 168. 1. 70 | 2004     |
|                 |                       |                 |          |

④ 各画面データを各モニタッチに転送します。

| テクニカルインフォメーション No. TI-M-0011-3 4/ | ⁄5 |
|-----------------------------------|----|
|-----------------------------------|----|

- 4. GX Developer 設定手順
  - ① GX Developer を立ち上げます。
  - ネットワークパラメータの[MELSECNET/Ethernet]より「ネットワークパラメータ MNET/10H Ethernet 枚数設定」ダイアログ を開き、「動作設定」をクリックします。

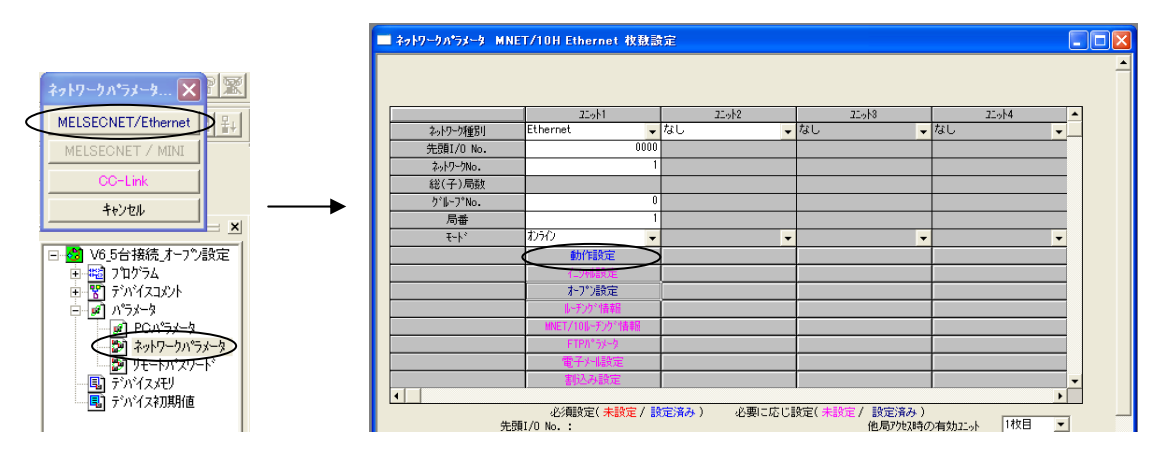

③ 「Ethernet 動作設定」ダイアログが表示されます。

以下のように設定し、[設定終了]をクリックします。

| Ethernet 動作設定                                                                                                    | X                            |
|----------------------------------------------------------------------------------------------------|------------------------------|
| 交信データート設定         イニンkilyイジク設定           ・ いイガコート交信         ・ OPEN待ちにしないSTOP中交信           ・ ASCロート交信         ・ 第にOPEN待ちにTOP中交信可 | [不可)<br>[記]                  |
| IP7ドルス設定<br>入力形式 10進数 ▼                                                                                                    | 送信7レーム設定<br>・ Ethernet(V2.0) |
| IP7KUX 192 168 1 70                                                                                                    | C IEEE802.3                  |
| ▶ RUN中書込を許可する                                                                                                    |                              |
| 設定終了 キャンセル                                                                                                    |                              |

④ 「ネットワークパラメータ MNET/10H Ethernet 枚数設定」ダイアログより、「オープン設定」をクリックします。

| 🔲 ネットワークパラメータ MNE | T/10H Ethernet 枚数部                      | 淀           |                         |                |          |
|-------------------|-----------------------------------------|-------------|-------------------------|----------------|----------|
|                   |                                         |             |                         |                | -        |
|                   |                                         |             |                         |                | _        |
|                   | 22.911                                  | 21.912      | 21-91-8                 | 22.914         | <b>_</b> |
| ネットワーク種別          | Ethernet 🗸                              | なし          | なし 👻                    | なし             | ·        |
| 先頭I/O No.         | 0000                                    |             |                         |                |          |
| ネットワークNo.         | 1                                       |             |                         |                |          |
| 総(子)局数            |                                         |             |                         |                |          |
| לי⊮-7°No.         | 0                                       |             |                         |                |          |
| 局番                | 1                                       |             |                         |                |          |
| <del>۲</del> -۴،  | わらり 🗸                                   | •           | -                       |                | -        |
|                   | 動作設定                                    |             |                         |                |          |
|                   | 仁洲設定                                    |             |                         |                |          |
|                   | オーフ*ン設定                                 |             |                         |                |          |
|                   | サインが情報                                  | <u> </u>    |                         |                |          |
|                   | MNET/10ルーデンク>情報                         |             |                         |                |          |
|                   | FTP//°5%-9                              |             |                         |                |          |
|                   | 雷子州殿定                                   |             |                         |                |          |
|                   | 創み設定                                    |             |                         |                | -        |
| •                 | a party books                           |             |                         |                |          |
|                   | 必須設定( <mark>未設定</mark> / 影<br>I/O No. : | (定済み) 必要に応じ | 設定(未設定/設定済み)<br>他局ア地2時の | )<br>有効2:小 1枚目 |          |

🜈 Hakko Electronics Co., Ltd.

| テクニカルインフォメーション | No. TI-M-0011-3 | 5⁄5 |
|----------------|-----------------|-----|
|----------------|-----------------|-----|

⑤ 「ネットワークパラメータ Ethernet オープン設定」ダイアログが表示されます。

以下のように設定します。

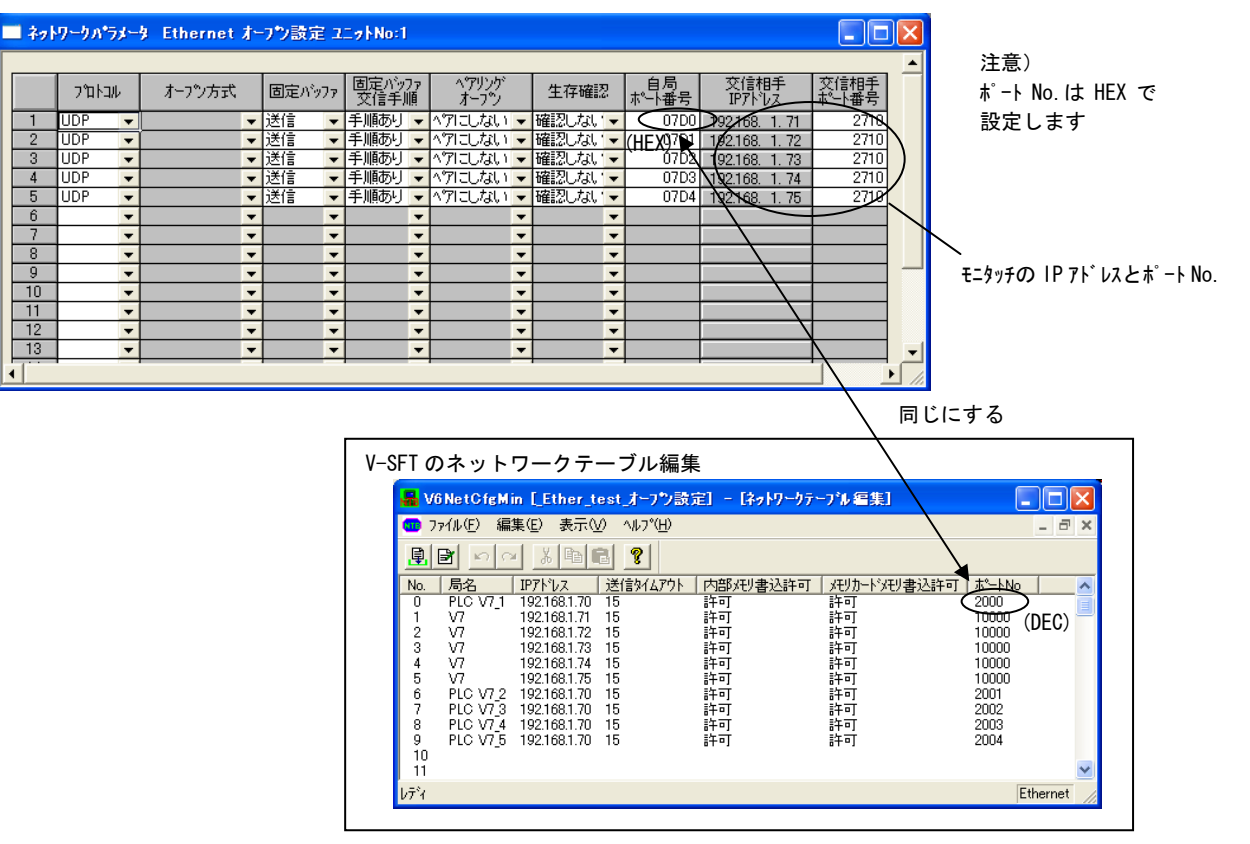

⑥ 設定ができたら、「PC書き込み」でネットワークパラメータ設定を転送します。

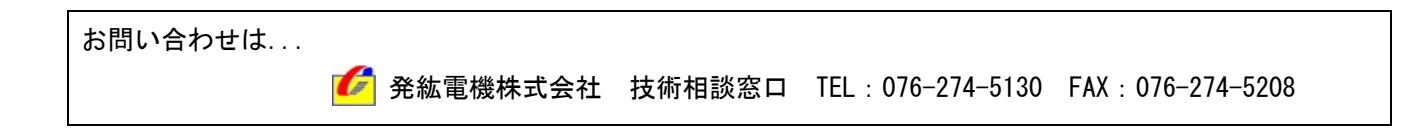

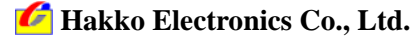